# 关于学生在线学习的使用说明

具体学习要求如下:

(1) 电脑端: http://tmuyjs.boya.chaoxing.com

手机端下载并注册"学习通"APP,

加入各课程表上对应的课程班级

学生必须认真填写正确的学号,姓名等信息,方便数据统计。

请按照要求注册学习通,及时登陆学习通查看课程。

(2) 须及时了解本学期所有课程学习形式及师生直播互动时间

请及时了解每门课的学习形式及考核要求,并按要求进行在线学习,在线学 习期间的签到、学习、作业、互动、测验等数据均会纳入平时成绩。

(3) 学习环境要求

在自己家中寻找安静的、有网络的环境进行在线学习。

(4) 硬件设备要求

学生需提前准备好智能手机或电脑(可上网)。

# 学生在线学习指南

## 第一步:下载"学习通"

学生可在手机应用市场搜索并下载"学习通",或直接扫如下二维码进行下载。

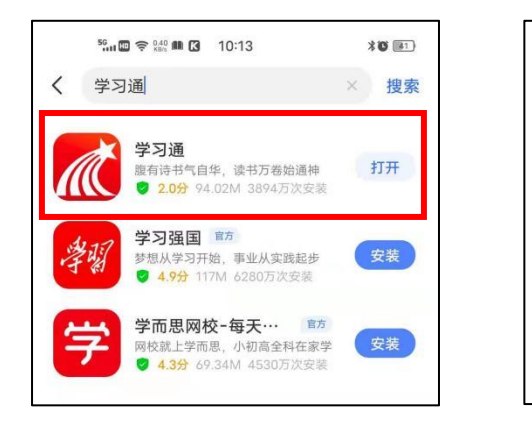

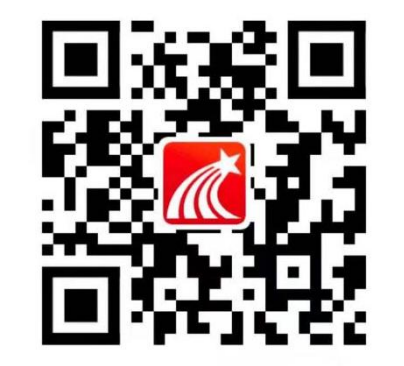

#### 第二步:登录和注册

### (1) 如果你是初次登录者:

请点击学习通进入"登录"页面,选择"新用户注册",输入手机号获取验证码、设置密码,输入 UC 码 29059 后点选"天津医科大学研究生院",输入学号、姓名完成认证。

| 50 ∰ ∰ \$100 € 11:58 \$10 ₪ f | 50 🛱 🛱 🖓 👬 🐿 11:57 🕸 📧     | + 09:03 ♥ <sup>0,70</sup> ♥ <sup>56</sup> ≈ 89% |
|-------------------------------|----------------------------|-------------------------------------------------|
| 客服                            | く 音                        | 服 く 単位验证 客服                                     |
| 登录                            | 注册                         | 29059 💿                                         |
| 手机号                           | +86 / 手机号                  | 天津医科大学研究生院                                      |
| 密码 ★ 忘记密码?                    | 验证码 <b>获取验证码</b>           | 下一步<br>下一步                                      |
| 3民已阅读并同意学习通《隐私政策》和《用户协议》      | And the other              |                                                 |
|                               | 设直密码 ゲ                     |                                                 |
| 豆來                            | 密码要求8-16位,至少包含数字、字母、符号两种元素 | ┛╵                                              |
| 新用户注册 手机号快捷登录                 | 世一                         |                                                 |
|                               |                            |                                                 |
|                               |                            |                                                 |
|                               |                            |                                                 |
| 其它登录方式                        | 我已阅读并同意学习通《隐私政策》和《用户协议》    |                                                 |
|                               |                            |                                                 |

(2) 如果你已使用手机号注册学习通

①**已认证学号:**使用手机号和密码直接登录即可;

②未认证学号:使用手机号和密码直接登录。登录后,点我→姓名空白处→ 绑定单位→添加单位:输入单位 UC 码 29059 后点选"天津医科大学研究生 院",输入学号完成认证。

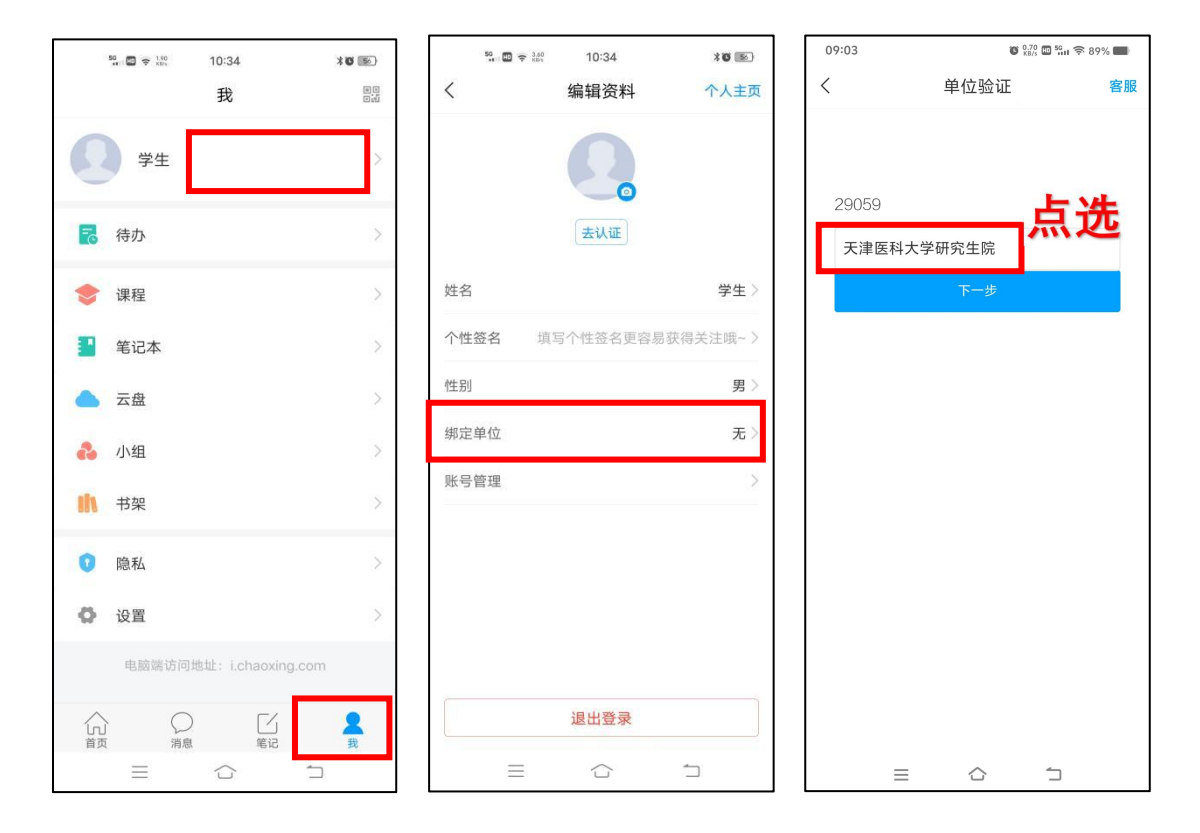

第三步: 在线学习

(1) 手机端学习(学习通)

按照以上第一步、第二步完成注册认证登录后,点击"我"—"课程",选择要 学习的课程进入。

点"章节",完成相关内容学习。

点击"任务","作业/考试",完成对应的课程考试任务。

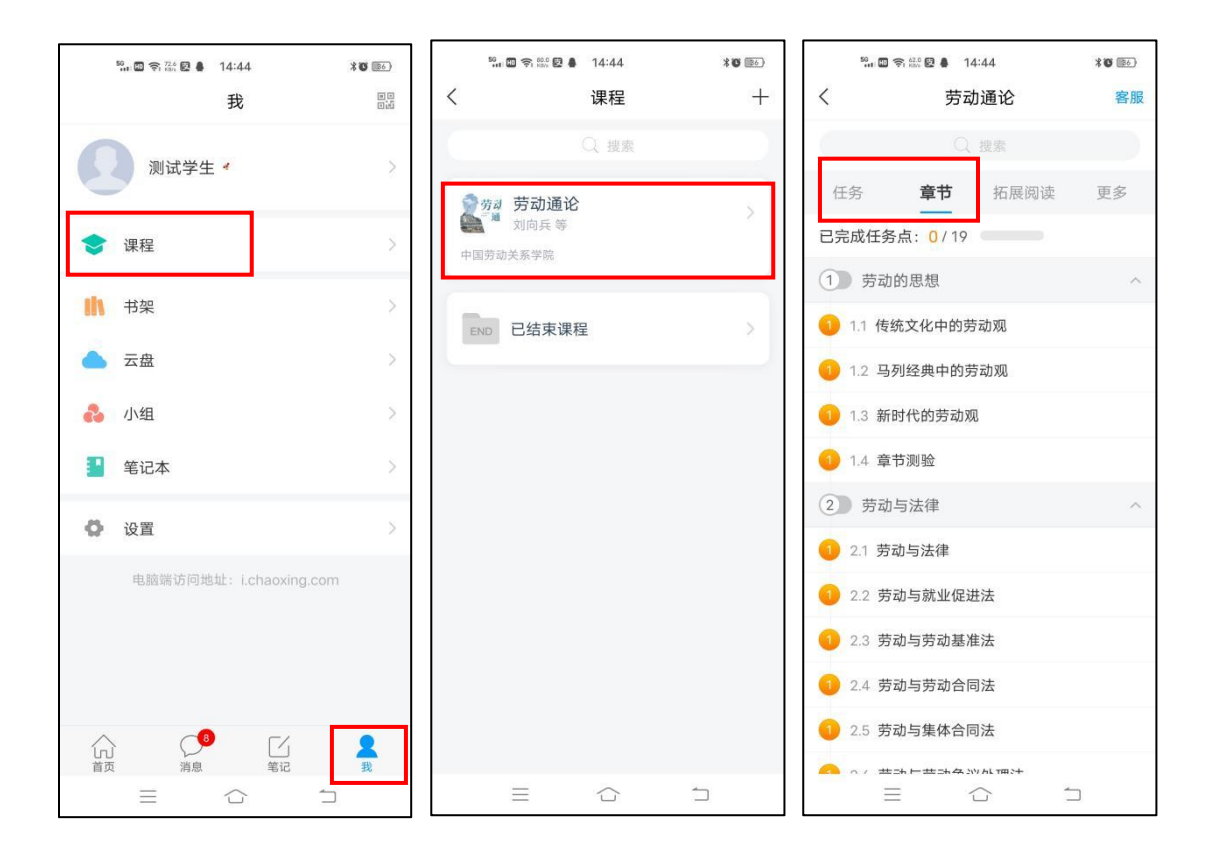

(2) 电脑端学习

打开学校网络教学平台网址,点击"登录"按钮。

登录网址: https://tmuyjs.boya.chaoxing.com

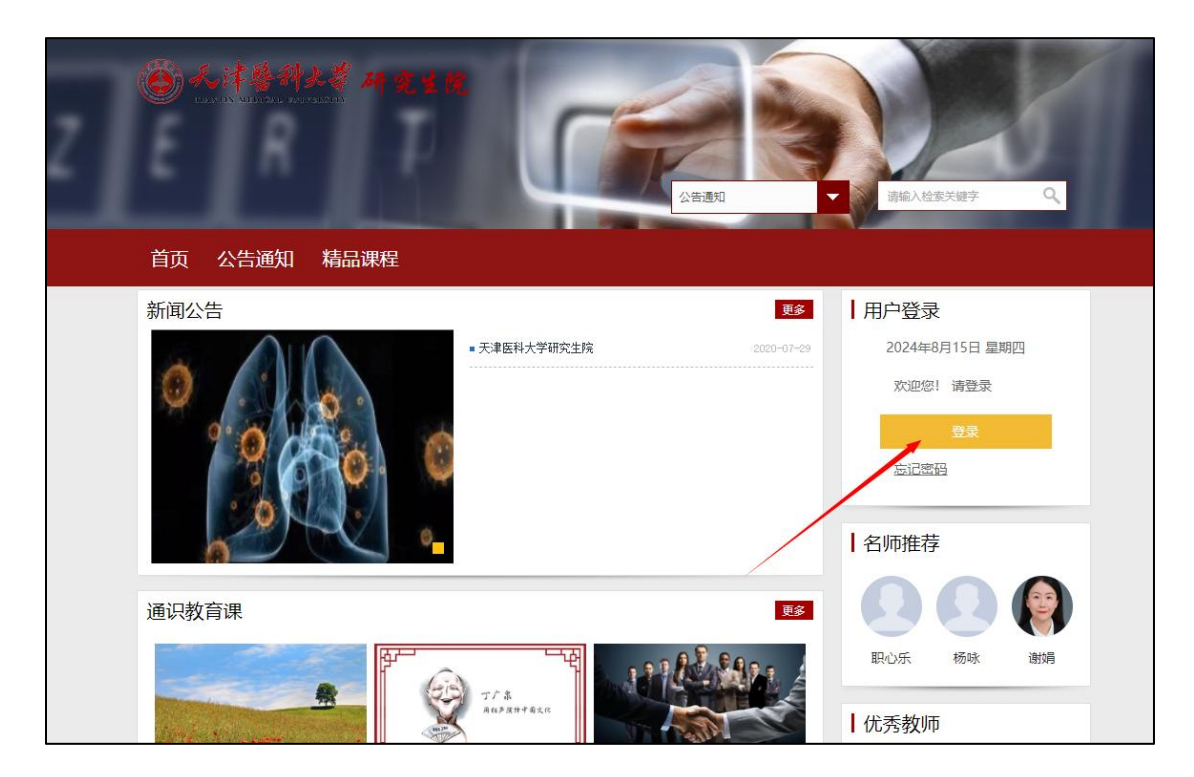

该界面输入手机号、密码登录(密码为手机号注册时设定的密码)。

登录后,右上角点击进入"学习空间"进行学习。

在学习空间左侧,点击"课程"——我学的课——选择课程进行学习。

| 0                                   | 我学的课         | 体验新版 |
|-------------------------------------|--------------|------|
| 测试学生<br><del>账号管理</del>             | + 添加課程 新建文件夹 | 援索   |
| <ul><li>◆ 课程</li><li>□ 大赛</li></ul> | 劳动           |      |
| 2 笔记                                | 通论 進论        |      |
| △ 云盘                                | 劳动通论         |      |
| □ 首页                                | 中国劳动关系学院     |      |

左侧点击"章节",完成相关内容学习,未完成时,任务点为黄色圆点,视频、 章节测验完成后,任务点变成绿色圆点。

点击"考试",完成对应的课程考试任务。

| 劳动     | ● 已完成任务点: 0/101          |  |
|--------|--------------------------|--|
| 劳动通论   | 日录                       |  |
| 11 任务  | ⑦ 爱劳动、会劳动、懂劳动新时代劳动教育的新要求 |  |
| ■ 章节   | ① 1.1如何学习和进行劳动教育?        |  |
| 1 拓展阅读 | 1.2我校劳动教育和"劳动教育月"将怎样开展?  |  |
| 🗭 讨论   | 1.3章节测验                  |  |
| ▶ 作业   | ⑦ 劳动与人生                  |  |
| 2 考试   | ① 2.1认识劳动                |  |